| 百   | 舍有線網路疑難排解(FAQ)                |
|-----|-------------------------------|
| Q1  | 宿舍網路如何設定及註冊?                  |
| Q2  | 在打開瀏覽器後,看不到宿舍網路註冊登入的畫面!       |
| Q3  | IP 取得正確但註冊頁面無法正常顯示?           |
| Q4  | 可以看到註冊畫面,但輸入帳號及密碼時錯誤!         |
| Q5  | 如何簡易判斷你的網路是否正常?               |
| Q6  | 如何簡易判斷你的網路卡是否正常?              |
| Q7  | 我的寢室全部不可以上網,但隔壁或其他同樓層的寢室可以上網! |
| Q8  | 如何查詢網路卡實體位址(MAC Address)?     |
| Q9  | ₩in 10 一直無法抓取到正確 IP?          |
| Q10 | 如何查詢宿網被封鎖 IP?                 |
| Q11 | 如何自行解除被封鎖之 IP 位址?             |
| Q12 | 如何在宿舍網路內移動電腦位置?               |
| Q13 | 如何在宿舍網路內申請第二個電腦 IP 位址?        |

Q1:宿舍網路如何設定及註冊?

A :

宿舍網路為在宿舍內所使用的有線網路,其 IP 位址網路設定請勾選【自動取得 IP 位址】以及 【自動取得 DNS 伺服器位址】,詳細說明如下:

- 一、以 Windows 10 為例
  - 1. 從左下角的【開始】→【設定】如下圖所示。

|      | Spotify<br>#      | <sup>星期五</sup><br>17 | 在軍一位置至<br>()<br>以及其 | 查看所有郵件                                      | ۵        |           |       |
|------|-------------------|----------------------|---------------------|---------------------------------------------|----------|-----------|-------|
|      | 3D 檢視器            |                      | 鄞件                  |                                             | Xbox 主機小 | 相片        |       |
|      | A                 |                      |                     |                                             |          | -         |       |
|      | AE Access         |                      |                     | N                                           |          | 0         | S     |
|      | Acrobat Reader DC | 小畫家 3D               |                     | OneNote                                     | 電影與電視    | Groove 音樂 | Skype |
|      |                   | 探支                   |                     |                                             |          |           |       |
|      | Evernote ~        |                      |                     |                                             |          |           |       |
|      | X∄ Excel          |                      |                     | е                                           | $\sim$   |           |       |
|      | F                 | Microsoft Store      |                     | Microsoft Edge                              | 剪取與繪圖    |           |       |
| 8    | irefox            |                      | 陽光普照                | and and                                     |          |           |       |
| L.J. |                   | <u>Q</u>             | 29° 32° 20°         | <ul> <li>▲ 25%</li> <li>➤ 15 公里/</li> </ul> |          |           |       |
|      | 🧑 Google Chrome   | 地圖                   | 台北                  |                                             |          |           |       |
| ß    | Groove 音樂         |                      |                     |                                             |          |           |       |
| ŵ    |                   |                      |                     |                                             |          |           |       |
| Φ    | Java ~            |                      |                     |                                             |          |           |       |

2. 點選【網路和網際網路】,如下圖所示。

| 設定 |                           |   |                                       |         |                                               |   |                             |   | - 🗆 X                       |
|----|---------------------------|---|---------------------------------------|---------|-----------------------------------------------|---|-----------------------------|---|-----------------------------|
|    |                           |   |                                       | ,       | Windows 設定                                    |   |                             |   |                             |
|    |                           |   | [                                     | 尋找設定    |                                               | م |                             |   |                             |
| 口  | <b>系統</b><br>顧示器、宮妏、通知、電源 |   | <b>装置</b><br>整牙、印表機、湯鼠                |         | <b>電話</b><br>連結您的 Android <sup>。</sup> iPhone |   | 網路和網際網路<br>Wi-Fi、飛航模式、VPN   | Ą | 個人化<br>背景、鎮定豊面、色彩           |
|    | 應用程式<br>解除安裝、預設值、還用功能     | 8 | <b>帳戶</b><br>您的帳戶、電子鄧件、同步設<br>定、工作、家庭 | 。<br>A字 | <b>時間與語言</b><br>語音、地區、日期                      | 8 | <b>遊戲</b><br>遊戲列、撷取、直播、遊戲模式 | G | <b>輕鬆存取</b><br>朗讀程式。放大鏡。高對比 |
| A  | <b>隱私權</b><br>位置、相機       | C | 更新與安全性<br>Windows Update、復原、備份        |         | <b>授尋</b><br>語言、權限、歷程記錄                       |   |                             |   |                             |

3. 開啟【變更介面卡選項】,如下圖所示。

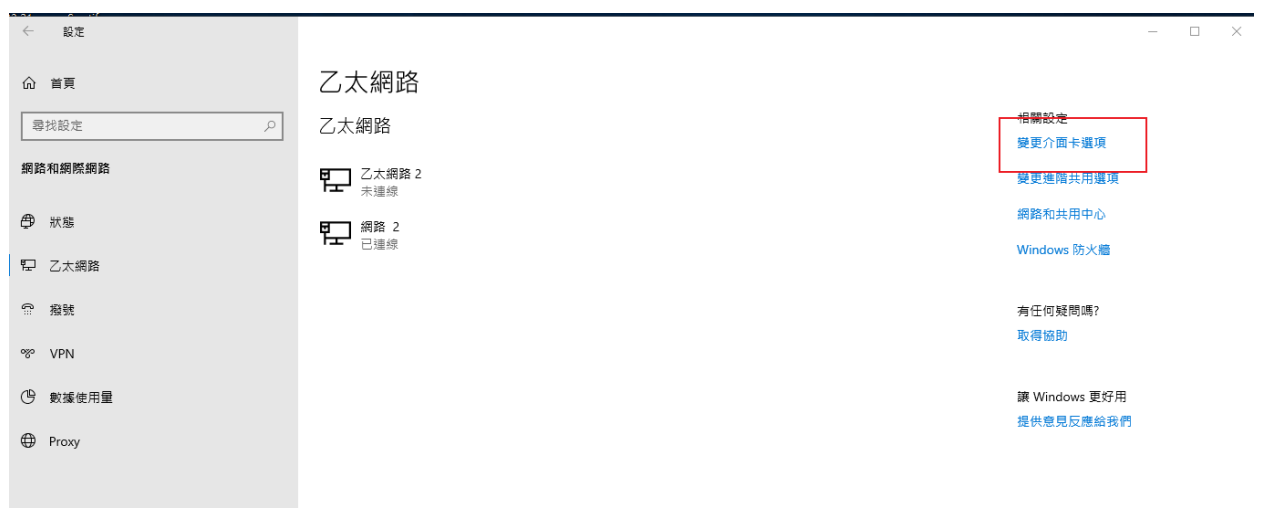

選擇【乙太網路】,按滑鼠右鍵→選擇【內容】,如下圖所示,如果有多張網卡,請選擇
 目前正在使用的網卡。

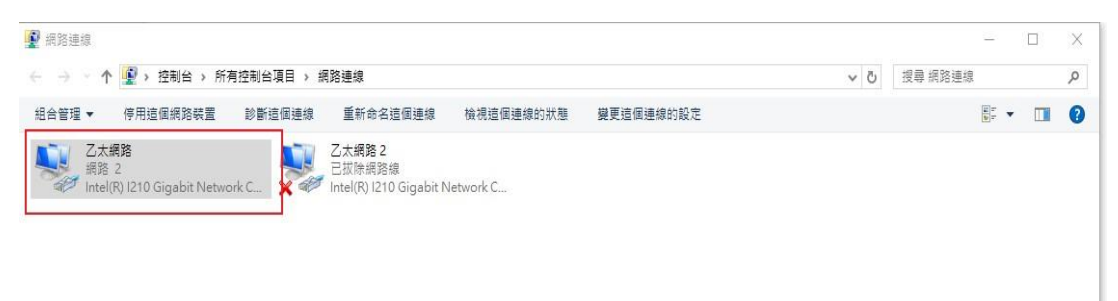

5. 移動捲軸往下,直到出現【網際網路通訊協定第4版(TCP/IPv4)】,按滑鼠左鍵,然後再 選擇【內容】,如下圖所示。

| + (0.2-2)                                                                                                    |                                                                                                    |                               |                     |
|----------------------------------------------------------------------------------------------------|----------------------------------------------------------------------------------------------------|-------------------------------|---------------------|
| 里線万式:                                                                                                    |                                                                                                    |                               |                     |
| Intel(R) I210 G                                                                                                    | igabit Network Connecti                                                                                                    | on                            |                     |
|                                                                                                    |                                                                                                    | 設定(C)                         |                     |
| 宣個連線使用下列項目                                                                                                    | l(O):                                                                                                    |                               |                     |
| 🗹 🖳 Client for Mic                                                                                                    | rosoft Networks                                                                                                    |                               | ^                   |
| File and Printe                                                                                                    | ar Charing for Microsoft I                                                                                                    | Networks                      |                     |
| E rie anu Printe                                                                                                    | er shanng for microsolt                                                                                                    | 10000000000                   |                     |
| ☑ Price and Printe                                                                                                    | 器                                                                                                    | i centorità                   |                     |
| <ul> <li>☑ 2 QoS 封包排程</li> <li>☑ 4 網際網路通訊</li> </ul>                                                                                                    | 器<br>協定第4版(TCP/IPv4)                                                                                                    |                               |                     |
| <ul> <li>☑ Inteland Printe</li> <li>☑ QoS 封包排程</li> <li>☑ ▲ 網際網路通訊1</li> <li>☑ ▲ Microsoft Net</li> </ul>                                                                                                    | er shaning for wild osoft<br>器<br>協定第 4 版 (TCP/IPv4)<br>twork Adapter 多工器通言                                                                                                    | 凡協定                           |                     |
| <ul> <li>☑ 望 QoS 封包排程</li> <li>☑ 』 網際網路通訊1</li> <li>☑ 』 網際網路通訊1</li> <li>☑ 』 Microsoft Net</li> <li>☑ 』 Microsoft LLD</li> </ul>                                                                                                    | er sharing for Microsoft<br>器<br>協定第 4 版 (TCP/IPv4)<br>twork Adapter 多工器通言<br>DP 通訊協定驅動程式                                                                                                    | 凡協定                           |                     |
| <ul> <li>✓ PQoS 封包排程</li> <li>✓ 網際網路通訊</li> <li>□ 網際網路通訊</li> <li>□ Microsoft Net</li> <li>✓ ■ Microsoft LLC</li> <li>□ ■ 網際網路通訊</li> </ul>                                                                                                    | er sharing for Wickson<br>器<br>協定第 4 版 (TCP/IPv4)<br>twork Adapter 多工器通言<br>DP 通訊協定驅動程式<br>協定第 6 版 (TCP/IPv6)                                                                                                    | R協定                           |                     |
| <ul> <li>✓ Pos 封包排程</li> <li>✓ 網際網路通訊1</li> <li>→ Microsoft Net</li> <li>✓ Microsoft LLD</li> <li>→ 網際網路通訊1</li> </ul>                                                                                                    | ABC A 版 (TCP/IPv4)<br>ABC 第 4 版 (TCP/IPv4)<br>twork Adapter 多工器通言<br>DP 通訊協定驅動程式<br>協定第 6 版 (TCP/IPv6)                                                                                                    | R協定                           | ~                   |
| <ul> <li>☑ Price and Print</li> <li>☑ QoS 封包排程</li> <li>☑ 網際網路通訊1</li> <li>☑ Microsoft Net</li> <li>☑ Microsoft LLC</li> <li>☑ 網際網路通訊1</li> <li>✓ </li> <li>✓ </li> <li>✓ </li> </ul>                                                                                                    | Algorithmetosoler<br>Algorithmetosoler<br>Algorithmeto | R協定<br>                       | >                   |
| <ul> <li>☑ Prie and Print</li> <li>☑ QoS 封包排程</li> <li>☑ ▲ 網際網路通訊1</li> <li>□ ▲ Microsoft Net</li> <li>☑ ▲ Microsoft LLC</li> <li>□ ▲ 網際網路通訊1</li> <li>☑ ● 新際網路通訊1</li> <li>☑ ● 新際網路通訊1</li> <li>☑ ● 新際網路通訊1</li> </ul>                                                                                                    | ar sharing for Microsoft<br>器<br>協定第 4 版 (TCP/IPv4)<br>twork Adapter 多工器通言<br>DP 通訊協定驅動程式<br>協定第 6 版 (TCP/IPv6)<br>解除安裝(U)                                                                                                    | R協定<br>-<br>内容(R)             | >                   |
| <ul> <li>☑ Pos 封包排程</li> <li>☑ Alige and Phill</li> <li>☑ Alige and Phill</li></ul>                           | analing for Microsoft<br>器<br>協定第4版(TCP/IPv4)<br>twork Adapter 多工器通言<br>DP 通訊協定驅動程式<br>協定第6版(TCP/IPv6)<br>解除安裝(U)<br>網際網路通訊協定(TCP/IP                                                                                                    | R協定<br>,<br>内容(R)             | <b>~</b><br>~       |
| <ul> <li>☑ QoS 封包排程</li> <li>☑ Align And Philling</li> <li>☑ Align And Philling</li> <li>☑</li></ul> | ar sharing for Microsoft<br>器<br>協定第 4 版 (TCP/IPv4)<br>twork Adapter 多工器通言<br>のP 通訊協定驅動程式<br>協定第 6 版 (TCP/IPv6)<br>解除安裝(U)<br>網際網路通訊協定 (TCP/IR<br>共不同網路之間的通訊能力                                                                                                    | R協定<br>,<br>内容(R)<br>)。這是預設的/ | →<br>               |
| <ul> <li>□ Pinte and Pinte</li> <li>□ QoS 封包排程</li> <li>□ AIR (AIRS 通訊)</li> <li>□ Microsoft Net</li> <li>□ Microsoft LLE</li> <li>□ AIR (AIRS MARKAGE)</li> <li>○ AIR (N)</li> <li>甘述</li> <li>(每翰控制通訊協定,提供</li> </ul>                                                                                                    | A Sharing for Microsoft<br>器<br>協定第 4 版 (TCP/IPv4)<br>twork Adapter 多工器通言<br>のP 通訊協定驅動程式<br>協定第 6 版 (TCP/IPv6)<br>解除安裝(U)<br>網際網路通訊協定 (TCP/IR<br>共不同網路之間的通訊能力                                                                                                    | R協定<br>,<br>内容(R)<br>)。這是預設的/ | <b>~</b><br>う<br>夏域 |

6. 在【網際網路通訊協定第4版(TCP/IPv4)】視窗,在【一般】選項中,選擇【自動取得 IP 位址(0)】,以及【自動取得 DNS 伺服器位址(B)】,然後選擇【確定】及選擇【關閉】, 此時電腦會開始與系統連線,待視窗自動關閉,如下圖所示。

| x   | 其他設定                     |                   |      |        |       |      |
|-----|--------------------------|-------------------|------|--------|-------|------|
| 果何  | 您的網路支援這項功能<br>網路系統管理員正確的 | ・您可以取得自<br>IP 設定。 | 動指派的 | )IP 設加 | 言。否則  | 您必須  |
| •   | 自動取得 IP 位址(O)            |                   |      |        |       |      |
| 0   | 使用下列的 IP 位址(S):          |                   |      |        |       |      |
| IP  | 位址(I):                   |                   | 2    | 12     | 121   |      |
| 子   | 網路遮置(U):                 |                   | 2    | 5      |       |      |
| 預   | 設閘道(D):                  |                   | 8    | 1      | 181   |      |
| ۲   | 自動取得 DNS 伺服器             | 位址(B)             |      |        |       |      |
| 0   | 使用下列的 DNS 伺服             | 器位址(E):           |      |        |       |      |
| 慣   | 用 DNS 伺服器(P):            |                   | 8    | 1      | 1 k l |      |
| 其   | 他 DNS 伺服器(A):            |                   | 5    | 2      | 1     |      |
| 127 | 結束時確認設定(L)               |                   |      |        | 進     | 皆(V) |

7. 在鍵盤上按下【WIN+R】→執行【cmd】→開啟【命令提示字元】,輸入【ipconfig /all】, 按下鍵盤上的【Enter】檢查下圖所示紅色是否有抓到 10.122.X.X 的 IP 位址。若是沒有得 到系統分配暫時的網路位址,請於本網頁中 Q5、Q6、Q9 中的問題解決方式。

| C: Docu | ments and Settings Administrator>ipconfig /all                                                                                                    |
|---------|----------------------------------------------------------------------------------------------------|
| Vindows | 1P Configuration                                                                                                    |
|         |                                                                                                    |
|         | Host Name : hp-lin                                                                                                    |
|         | Primary Dos Suffix :                                                                                                    |
|         | Node Type : Broadcast                                                                                                    |
|         | IP Routing Enabled No                                                                                                    |
|         | WINS Proxy Enabled No                                                                                                    |
|         | DNS Suffix Search List : ntnu.edu.tv                                                                                                    |
| Etherne | t adapter 區域連線:                                                                                                    |
|         | Connection-specific DNS Suffix . : ptpu.edu.tu                                                                                                    |
|         | Description : Intel(R) PRO/100 UM Network Connecti                                                                                                    |
| 10      | protraining the set of the set of |
|         | Physical Address : AA-CA-9F-A9-17-98                                                                                                    |
|         | Dhen Enabled                                                                                                    |
|         | Autoconfiguration Enabled                                                                                                    |
|         | IP Address                                                                                                    |
|         | Subnet Mask                                                                                                    |
|         | Default Gateway                                                                                                    |
|         | DHCP Server                                                                                                    |
|         | DNS Servers                                                                                                    |
|         | 140.122.6.173                                                                                                    |
|         | 148.122.6.171                                                                                                    |
|         | Lease Obtained                                                                                                    |
|         | Lease Expires                                                                                                    |
|         |                                                                                                    |

- 二、以 Windows Vista / 7 為例
  - 從左下角的【開始】→【控制台】或是在【桌面】上→選擇【網路】按滑鼠右鍵→選擇【內 容】如下圖所示。

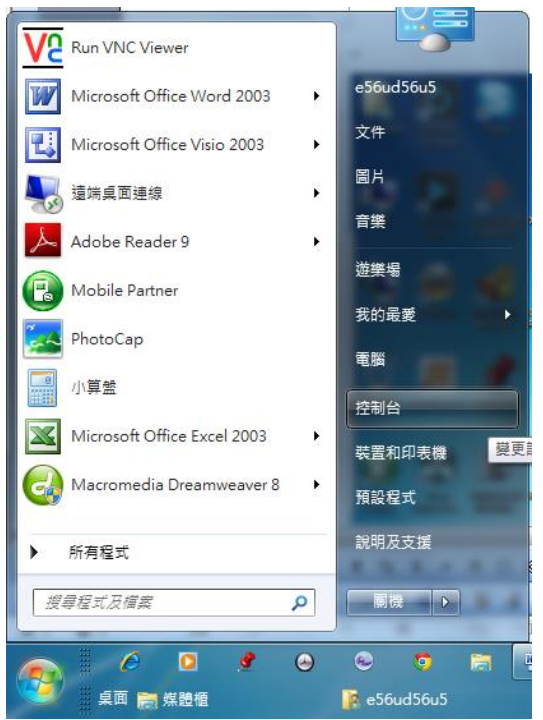

9. 選擇【類別】並調整為【大圖示】,再點選【網路和共用中心】,如下圖所示。

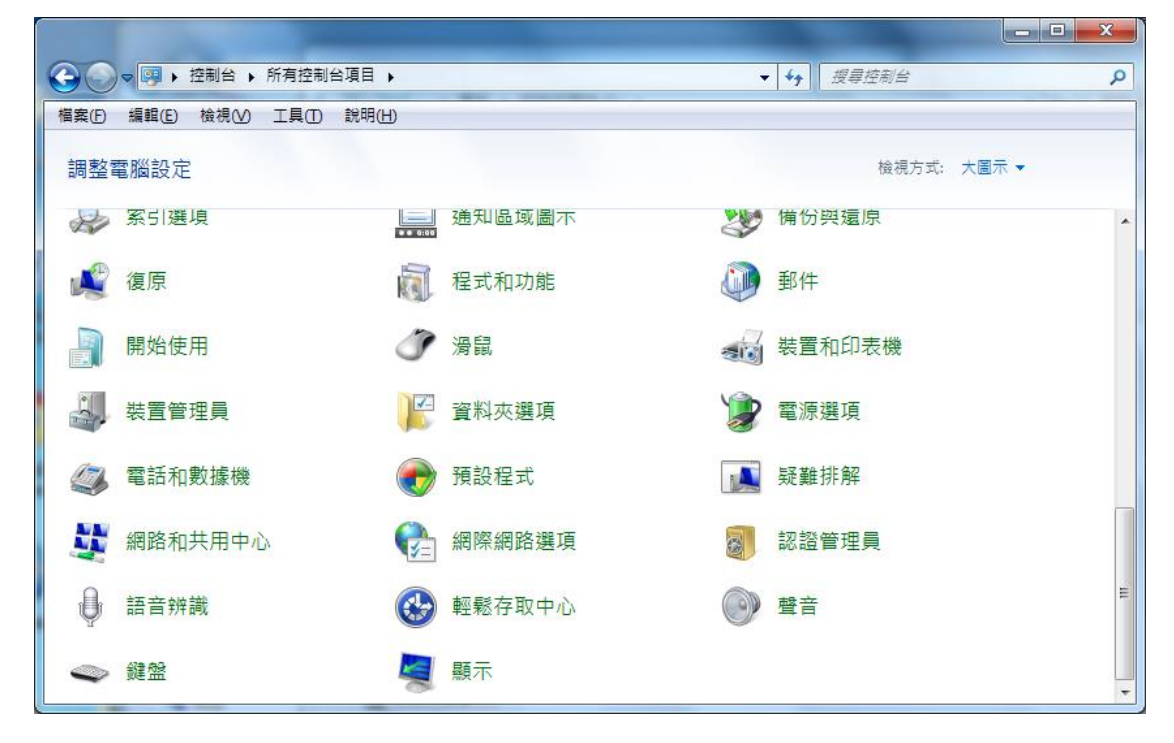

10. 開啟【變更介面卡設定】,如下圖所示。

|       | 💮 😔 – 😟 🕨 控制台 🕨 所有技 | 空制台項目 ▶ 網路和共用中心 🗸 😽 2013年2月2日                                                                 |
|-------|---------------------|-----------------------------------------------------------------------------------------------|
|       | 控制台首頁               | 檢視您基本的網路資訊並設定連線                                                                               |
| /     | 管理無線網路              | 👰 🌆 🎱 🙀 🙀                                                                                     |
|       | 變更介面卡設定             | USER-PC WL-330aE 網際網路                                                                         |
| -     | 變更進階共用設定            | (這部電腦)                                                                                        |
|       |                     | 檢視作用中的網路 連線或中斷                                                                                |
| 1.1   |                     | WL-330gE         存取類型: 網際網路           工作場所網路         連線: ・・・・・・・・・・・・・・・・・・・・・・・・・・・・・・・・・・・・ |
|       |                     | 變更網路設定                                                                                        |
| 1 4 V |                     | 設定新的連線或網路<br>設定無線、寬頻、撥號、腦機損作或 VPN 連線;或設定路由器或存取點。                                              |
|       |                     | 連線到網路<br>連線或重新連線到無線、有線、撥號或 VPN 網路連線。                                                          |
| /     |                     | 遵備家用群組和共用遵頂<br>存取位於其他網路電腦的檔案和印表機,或變更共用設定。                                                     |
|       | 請參閱                 | □ 疑難排解問題                                                                                      |
| 1     | HomeGroup           | 診斷與修復網路問題,或取得疑難排解資訊。                                                                          |

選擇【區域網路】,按滑鼠右鍵→選擇【內容】,如下圖所示,如果有多張網卡,請選擇
 目前正在使用的網卡。

| 🚱 🕞 ⊽ 🚽 → 控制台 → 網路和網際網       | 網路 ▶ 網路連線 ▶ | ▼ + 按尋 網路連線     | Q       |
|------------------------------|-------------|-----------------|---------|
| 檔案(E) 編輯(E) 檢視(⊻) 工具(E) →    | 進階(N) 說明(H) |                 |         |
| 組合管理 ▼                       |             |                 | ₽ • 🔳 🔞 |
|                              |             |                 |         |
| VirtualBox 中華電信<br>Host-Only | 區域連線 區域連線 3 | 無線網路連線 無線網路連線 2 | 寬頻連線    |
| Network                      |             |                 |         |
|                              |             |                 |         |
|                              |             |                 |         |
|                              |             |                 |         |
|                              |             |                 |         |
|                              |             |                 |         |
|                              |             |                 |         |
|                              |             |                 |         |
|                              |             |                 |         |

12. 移動捲軸往下,直到出現【網際網路通訊協定第4版(TCP/IPv4)】,按滑鼠左鍵,然後再 選擇【內容】,如下圖所示。

| 📱 無線網路連線 內容                                                                                                    | x  |
|----------------------------------------------------------------------------------------------------|----|
| 網路功能 共用                                                                                                    |    |
| 連線方式:                                                                                                    |    |
| Atheros AR9002WB-1NG Wireless Network Adapter                                                                                                    |    |
| 這個連線使用下列項目(Q):                                                                                                    | וו |
| <ul> <li>✓ 具QoS 封包排程器</li> <li>✓ 具File and Printer Sharing for Microsoft Networks</li> <li>→ 網際網路通訊協定第 6 版 (TCP/IPv6)</li> <li>✓ 細際網路通訊協定第 4 版 (TCP/IPv4)</li> <li>✓ 上ink-Layer Topology Discovery Mapper I/O Driver</li> <li>✓ Link-Layer Topology Discovery Responder</li> </ul> | ×  |
| (المحالية)                                                                                                    |    |
| <b>安裝(11)</b> 解除安裝(11) 内容(12)                                                                                                    |    |
| 描述<br>傳輸控制通訊協定網際網路通訊協定 (TCP/IP)。這是預<br>設的廣域網路通訊協定,提供不同網路之間的通訊能<br>力。                                                                                                    |    |
|                                                                                                    |    |

13. 在【網際網路通訊協定第4版(TCP/IPv4)】視窗,在【一般】選項中,選擇【自動取得 IP 位址(0)】,以及【自動取得 DNS 伺服器位址(B)】,然後選擇【確定】及選擇【關閉】, 此時電腦會開始與系統連線,待視窗自動關閉,如下圖所示。

| 網際網路通訊協定第4版 (TCP/IPv4)                | - 內容 ? X                       |
|---------------------------------------|--------------------------------|
| 一般其他設定                                |                                |
| ————————————————————————————————————— | [以取得自動指派的 IP 設定。否<br>確的 IP 設定。 |
|                                       |                                |
| ◎ 自動取得 IP 位址(○)                       |                                |
| ──── 使用下列的 IP 位址(፩): ──               |                                |
| IP 位址①:                               |                                |
| 子網路遮罩(U):                             |                                |
| 預設閘道(D):                              |                                |
|                                       |                                |
| ● 自動取得 DNS 伺服器位址(B)                   | -                              |
| ● 使用下列的 UNS 伺服器位址(                    | <u>E):</u>                     |
| 慣用 DNS 伺服器(L):                        |                                |
| 其他 DNS 伺服器(A):                        |                                |
| □ 結束時確認設定(L)                          | 進階(型)                          |
| L                                     | 確定 取消                          |

- 三、以MAC OS 為例:
  - 1. 按鍵盤 F4 出現【系統偏好設定】視窗,點選【網路】如下圖所示:

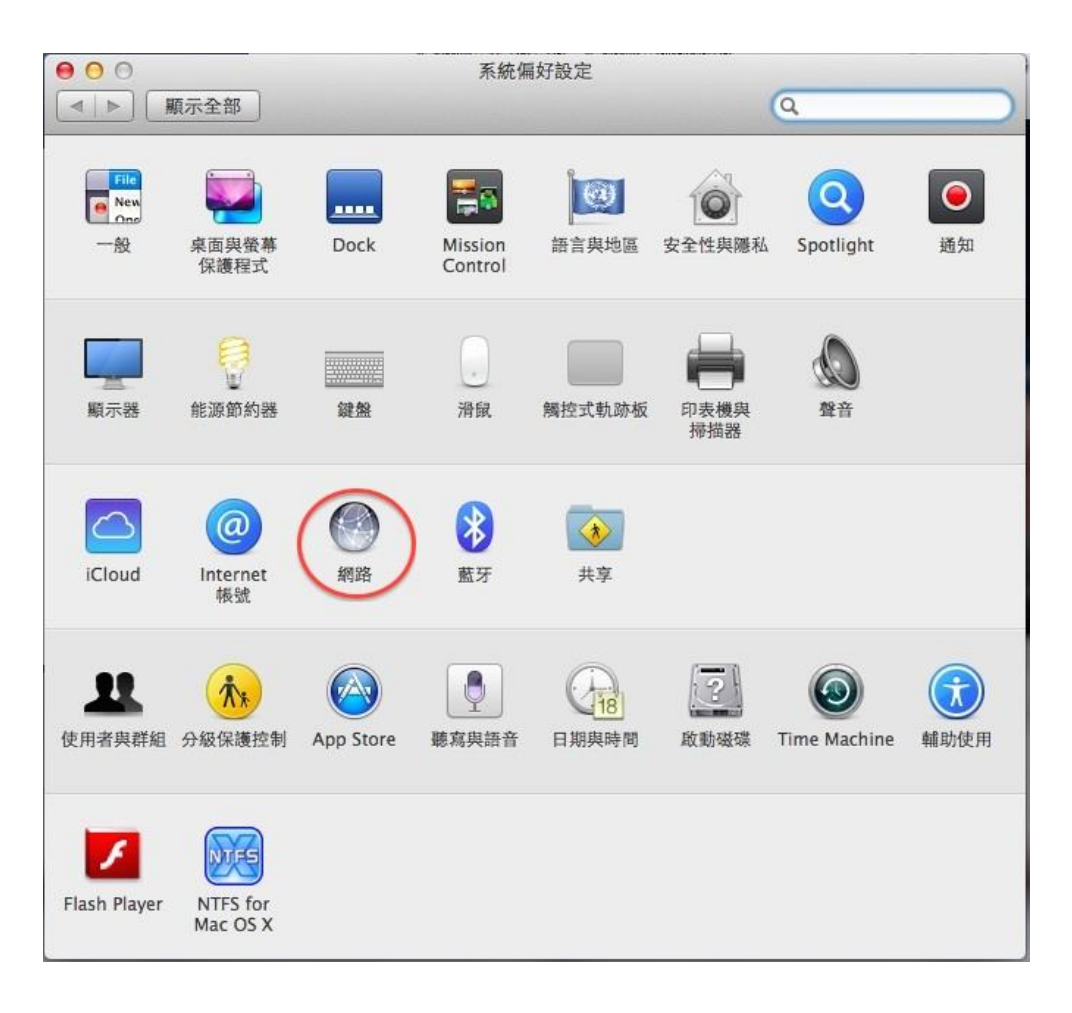

 點選並網路後,左半部介面視窗請選擇【乙太網路/Ethernet/USB Ethernet】並在點選 【進階】如下圖所示:

| <ul> <li>● ○</li> <li>● ●</li> <li>● ■</li> <li>● ■</li></ul> | 網路                                                        | ٩                                               |    |
|----------------------------------------------------------------------------------------------------|-----------------------------------------------------------|-------------------------------------------------|----|
|                                                                                                    | 位置: 自動                                                    | \$                                              |    |
| ● Wi-Fi<br>已建線<br>● USB Ethernet<br>未連線                                                                                                    | 狀態:                                                       | 已拔除接線<br>「USB Ethernet」的接線沒有接上電源,或<br>端的裝置沒有回應。 | 另一 |
| <ul> <li>● 藍牙 PAN<br/>未連線</li> <li>● ThundIt 橋接器<br/>未連線</li> </ul>                                                                                                    | 設定 IPv4:<br>IP 位址:<br>子網路遮罩:<br>路由器:<br>DNS 伺服器:<br>搜琴網域: | 使用 DHCP                                         | *  |
| + - 🔅 -                                                                                                    |                                                           | 進階…                                             | ?  |
|                                                                                                    |                                                           | 協助我… 回復                                         | 套用 |

3. 點選【TCP/IP】選項在設定 IPv4 中選擇【使用 DHCP】如下圖所示:

| (        | TCP/IP DNS WIN | NS 802.1X 代理伺服器 | <b>译 硬體</b> |
|----------|----------------|-----------------|-------------|
| 設定 IPv4: | 使用 DHCP        | \$              |             |
| IPv4 位址: |                |                 | 更新 DHCP 租約  |
| 子網路遮罩:   |                | DHCP 用戶端識別碼:    |             |
| 路由器:     |                |                 | (如果需要)      |
| 設定 IPv6: | 自動             | \$              |             |
| 路由器:     |                |                 |             |
| IPv6 位址: |                |                 |             |
| 前置碼長度:   |                |                 |             |
|          |                |                 |             |

4. 點選【DNS】DNS 伺服器內容需保留空白,如有設定請移除如下圖所示:

| <ul> <li>○ ○</li> <li>▲   ▶ )</li></ul> | 網路                  |
|-----------------------------------------|---------------------|
| USB Ethernet                            | IC 2021V (丹田/司昭報 西陽 |
| DNS 伺服器:                                | 授荐網域:               |
| 需保留空白                                   |                     |
|                                         |                     |
| + - IPv4 或 IPv6 位址                      | + -                 |
| ?                                       | 取消 好                |

5. 打開瀏覽器(例如:IE、Google Chrome 或是 FireFox 等)時,如您目前所使用的電腦未完成註冊啟動程序,系統將自動導往未註冊訊息通知頁面。請移動滑鼠至「請點選此處以進行校園與宿舍網路註冊」之連結(如圖示中紅框所圈住之處)以進行註冊程序;並請注意圖示中下方之說明。

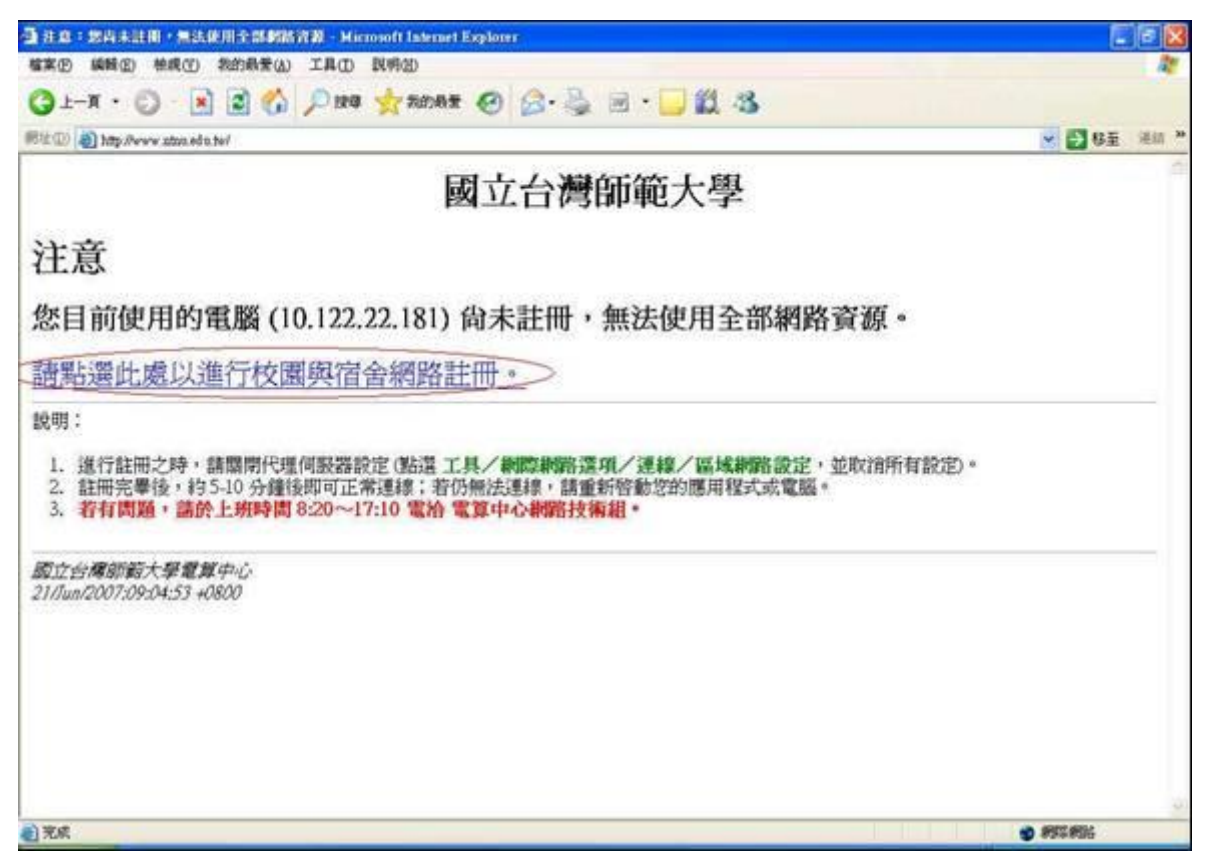

6. 出現安全性警訊如下圖,請一律選擇【是(Y)】或繼續瀏覽。

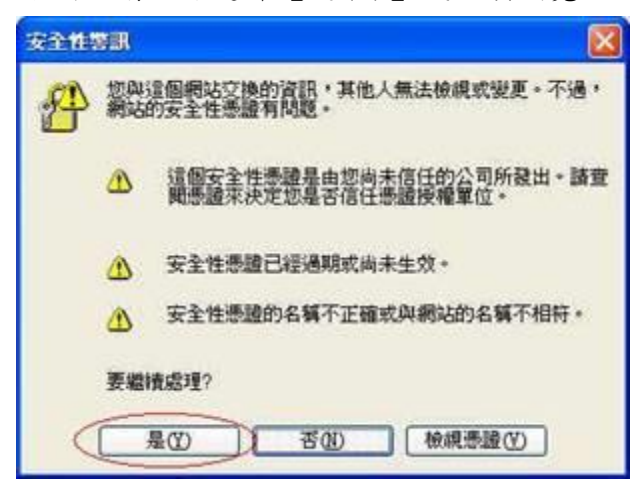

- 當瀏覽器出現「國立臺灣師範大學網路註冊系統」頁面後,請依序輸入您的帳號及密碼, 並點按「送出」鈕以進行註冊程序。
   請注意:
  - (1). 帳號及密碼為資訊中心所分配之 Email 帳號及密碼。
  - (2).如若您是新生尚未啟用帳號或是第一次使用資訊中心 Email 帳號,則請到校務行政 入口網頁點選「首次帳號啟用選項」連結,先進行啟用帳號作業,否則無法通過系 統認證。

- (3). 若是你寢室內的資訊插座有問題,可以直接點選下方之「網路資訊插座線上報修」 系統報修,資訊中心大約會在 3~5 天的工作天(上班時間)會依據你們寢室有人在的 時間前往維修。
- (4). 「宿舍網路 FAQ」則可以顯示本網頁的其他問題解決方式。

| National State State St |        |
|----------------------------------------------------------------------------------------------------|--------|
| 檔案(E) 編輯(E) 檢視(V) 我的最爱(A) 工具(D) 說明(B)                                                                                                    | 22     |
| ③上-頁·②·▲ 圖 《 戶 搜尋 ☆ 我的最爱 ④ ②· 臺 回·□ 劉 恣                                                                                                    |        |
| 網址 🕕 🛃 https://140.122.6.171/register/index.php 🛛 🔁 移                                                                                                    | 至 連結 » |
| 國立台灣師範大學 網路註冊系統                                                                                                    | )+     |

 待身份認證通過後,系統將自動載入註冊表單。請依序填寫或是檢查各欄位(姓名、TEL、 Email、單位/系所、寢室號碼等)資料是否正確後,點按「註冊電腦於….」鈕,以進行下 一步驟。(注意:網路卡 MAC 欄位系統會自動填寫,請勿修改)。

| 4 | <b>Ø</b> 8 | 路管理系统         |                         |                    | <u>0</u> ·    | - 🗟 - 🖶 • 🕞 #IQ • 🎯 | IĄQ |
|---|------------|---------------|-------------------------|--------------------|---------------|---------------------|-----|
|   | A 63       | 學生            | <b>6</b> 1              | 987654321          | 胜名            | 宿網測試                | 1   |
|   | TEL        | 8556*16       | Email                   | minwen@ntnu.edu.tw | 單位/系所         | 電子計算機中心其他           | 3   |
| < | 放室装起       | 5201          |                         |                    | 1             |                     |     |
|   | 登入IP       | 10.122.22.181 | 登入MAC 00-c0-9F-09-17-98 |                    | 登入朝段 22_文一会2楼 |                     |     |
|   |            |               |                         | 註冊電腦於22_女一舍2樓      | $\square$     | 登出                  |     |
|   |            |               |                         | 結輪入寢室或邁            |               |                     |     |

9. 在按下【註冊電腦於…】後,等註冊程序完成後,大約還要等 5~10 分鐘才能上網,此時 系統將顯示目前已註冊資料,以及系統自動分配 IP 相關資訊(IP 位址、子網路遮罩、預 設開道、主要 DNS、次要 DNS、第三 DNS 等),您可選擇列印出來或將資料記下以供日後 之參考。

| <i>C</i> 986 | P理系统 - Windo   | ws Internet Explorer 📰 🗖 🔯 |    |
|--------------|----------------|----------------------------|----|
| 00           | • 🖻 https://14 | 0.1 💌 😵 🏨 😽 😽 Live Search  | 6  |
| 檔案图          | 編輯(E) 檢視(      | D 我的最爱(A) 工具(I) 説明(H)      |    |
| * *          | <b>後</b> 網路管理系 | 洗 📄 🏠 • 🗟 📾 • 🗟 網頁(2) •    | >> |
|              | hir bel at     | 2011、建煤转5,100.00%。十进上湖     | •  |
|              | 41M7           | 溶細測試                       |    |
|              | (H)(E          | 987654321                  |    |
|              | 身份             | 學生                         |    |
| ſ            | IP位址           | 140.122.22.159             |    |
|              | 子網路遮罩          | 255.255.255.0              |    |
|              | 預設開道           | 140.122.22.254             |    |
|              | 主要DNS          | 140.122.6.172              |    |
|              | 次要DNS          | 140.122.6.173              |    |
|              | 第三DNS          | 140.122.6.171              |    |
| ~            | 系所/單位          | 電子計算欄中心其他                  |    |
|              | 寢室號碼           | 5201                       |    |
|              | 電話             | 8556*16                    |    |
|              | Email          | minwen@ntnu.edu.tw         |    |
|              | MAC位址          | 00-C0-9F-09-17-98          |    |
|              | 請列印或記下上        | 速網路設定之資料,當DHCP伺服器出問題時,     |    |
|              | 可以利用           | 手動設定IP的方式,設定網路相關資料!        |    |
|              | 列印             | 返回註冊頁面                     | -  |
| 完成           |                |                            |    |

Q2:在打開瀏覽器後,看不到宿舍網路註冊登入的畫面! A:

宿舍網路 IP Address 是以自動分配 IP 的方式指定於你的電腦,在網路及設定均正常的情況下, 會正確且自動取得 IP Address,何謂正確之 IP Address,為是否取得 10.122.X.X 的 IP Address。

## 【使用 MAC OS 作業系統】

在【應用程式】→【工具程式】→開啟【終端機.app】,輸入【ipconfig】後,按下鍵盤上的 【Enter】。

# 【使用 Win 7/8/10 作業系統】

在鍵盤上按下【WIN+R】→執行【cmd】→開啟【命令提示字元】,輸入【ipconfig /all】,按 下鍵盤上的【Enter】。

| C: Docu | ments and Settings Administrator>ipconfig /all     |
|---------|----------------------------------------------------|
| lindows | IP Configuration                                   |
|         | Host Name : hp-lin                                 |
|         | Primary Dos Suffix:                                |
|         | Node Type : Broadcast                              |
|         | IP Routing Enabled No                              |
|         | WINS Proxy Enabled No                              |
|         | DNS Suffix Search List : ntnu.edu.tw               |
| therne  | t adapter 區域連線:                                    |
|         | Connection-specific DNS Suffix . : ntnu.edu.tw     |
|         | Description : Intel(R) PRO/100 UM Network Connecti |
| n       |                                                    |
|         | Physical Address                                   |
|         | Dhcp Enabled Yes                                   |
|         | Autoconfiguration Enabled Yes                      |
|         | IP Address : 10.122.22.239                         |
|         | Subnet Mask : 255.255.0                            |
|         | Default Gateway : 10.122.22.254                    |
|         | DHCP Server                                        |
|         | DNS Servers : 140.122.6.172                        |
|         | 140.122.6.173                                      |
|         | 140.122.6.171                                      |
|         | Lease Obtained : 2005年10月16日 下午 02:57:29           |
|         | Lease Evidence - 2005年10月16日下午 02:02:29            |

(上圖 Windows 系統為例)

若取得錯誤的 IP(即不是在 10.122. X. X 的範圍),請先釋放 IP,然後再重新取得 IP,釋放的方 式有:

- 以 MAC OS 為例:在【系統偏好設定】→【網路】→選擇【有線網卡】→點選【進階】, 選擇【TCP/IP】→點選【更新 DHCP 租約】,然後按【好】即可,大約等10~15 秒後,然 後再使用前述方法所示再檢查一次,是否取得10.122.X.X 的 IP 位址。
- 以 Windows Vista / 7 為例:在【開始】→【所有程式】→【附屬應用程式】→開啟【命 令提示字元】,輸入【ipconfig /release】,按下鍵盤上的【Enter】,然後再輸入 【ipconfig /renew】,再按下鍵盤上的【Enter】即可,大約等10-15 秒後,然後再使用 前述方法所示再檢查一次,是否取得10.122.X.X 位址。

若是重覆幾次未取得宿網認證主機自動分配的 IP 位址,再請檢查你的網路卡驅動程式是否安裝 正確,及網路卡是否故障(通常網路卡上的 Active 及 Link 的灯號不會亮或閃礫)。請參考 Q4 如何判 斷網路是否正常。

Q3: IP 取得正確但註冊頁面無法正常顯示?

A :

因瀏覽器安全性關係可能會導致註冊頁面無法顯示正常,建議可手動在網址列輸入註冊頁面網址。

- 1. 本部校區:<u>https://cert.ntnu.edu.tw/register/index.php</u>
- 2. 公館校區: <u>https://cert2.ntnu.edu.tw/register/index.php</u>
- 3. 林口校區:<u>https://cert3.ntnu.edu.tw/register/index.php</u>

Q4:可以看到註冊畫面,但輸入帳號及密碼時錯誤! A:

在輸入帳號及密碼後,會出現『認證伺服器無回應』、『帳號或密碼錯誤』如下列的畫面,表示 你輸入的帳號或密碼有問題,你可以試著使用可以上網的電腦,確認並測試你的帳號是否有問題,測 試的網址為<u>https://webmail.ntnu.edu.tw</u>,若是無法正常登入,請帶著你的學生證,至資訊中心服 務窗口,重新更改的密碼。

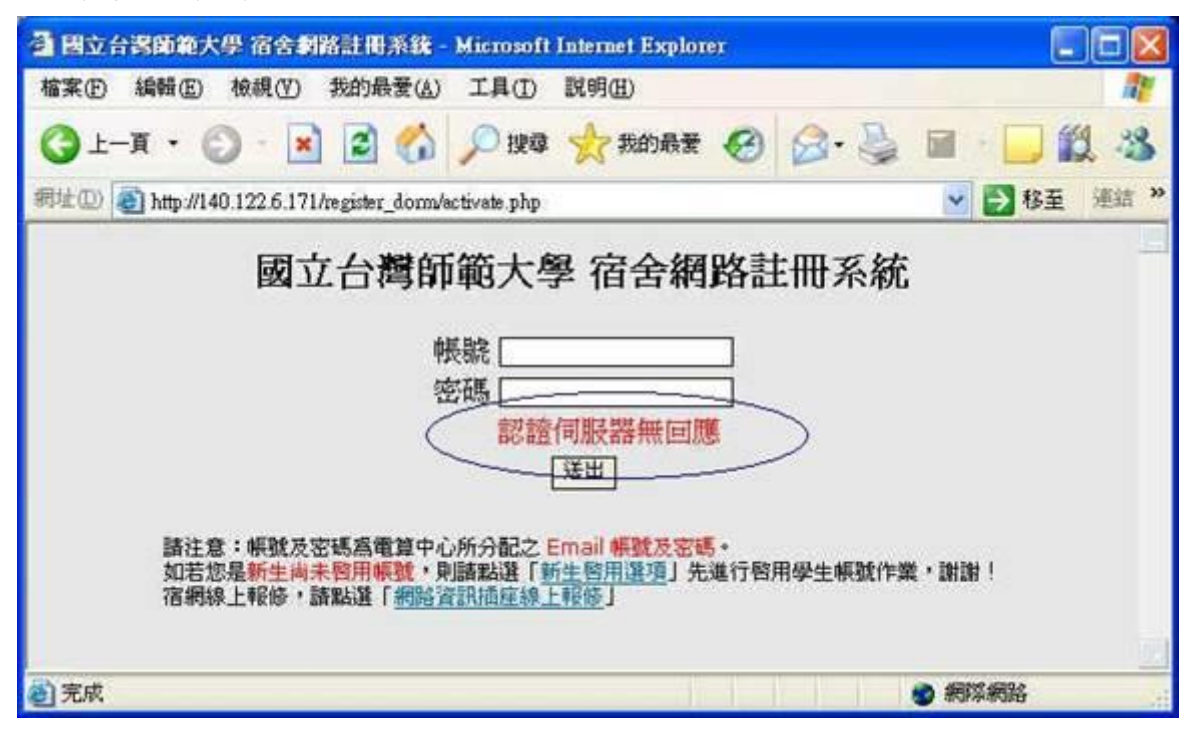

Q5:如何簡易判斷你的網路是否正常?

А:

- 1. 若是你的電腦尚未註冊宿舍網路,請參考Q1所示。
- 若是你的電腦已經註冊宿舍網路且自動正確取得 IP Address,其校本部及公館校區 IP Address 應為 140.122.X.X、172.30.X.X,林口校區之 IP Address 為 140.122.X.X、210.60.149.X及210.60.151.X,判斷 IP Address 的方式如下,
- 3. 如何進行測試:

### 【使用 MAC OS 作業系統】

在【應用程式】→【工具程式】→開啟【終端機.app】,輸入【ipconfig】後,按下鍵盤上的【Enter】。

### 【使用 Win /7/8/10 作業系統】

在鍵盤上按下【WIN+R】→執行【cmd】→開啟【命令提示字元】,輸入【ipconfig】按下 鍵盤上的【Enter】

如下圖 Windows 系統所示,若是有取得 IP 140.122.X.X 的位址,接著 ping 140.122.X.254, 其中第三碼 X 表示宿舍位址,第四碼 254 是表示閘道器的位址,將前三碼依序輸入,第四碼 改成.254 即可,如下圖所示,例如獲得 IP Address 為 140.122.21.200,則輸入 140.122.21.254,在輸入 ping 140.122.21.254 之後,你獲得" Reply from 140.122.X.254: bytes=32 time<1ms TTL=255",則表示有獲得網路設備開道器的回應,網路表示正常。

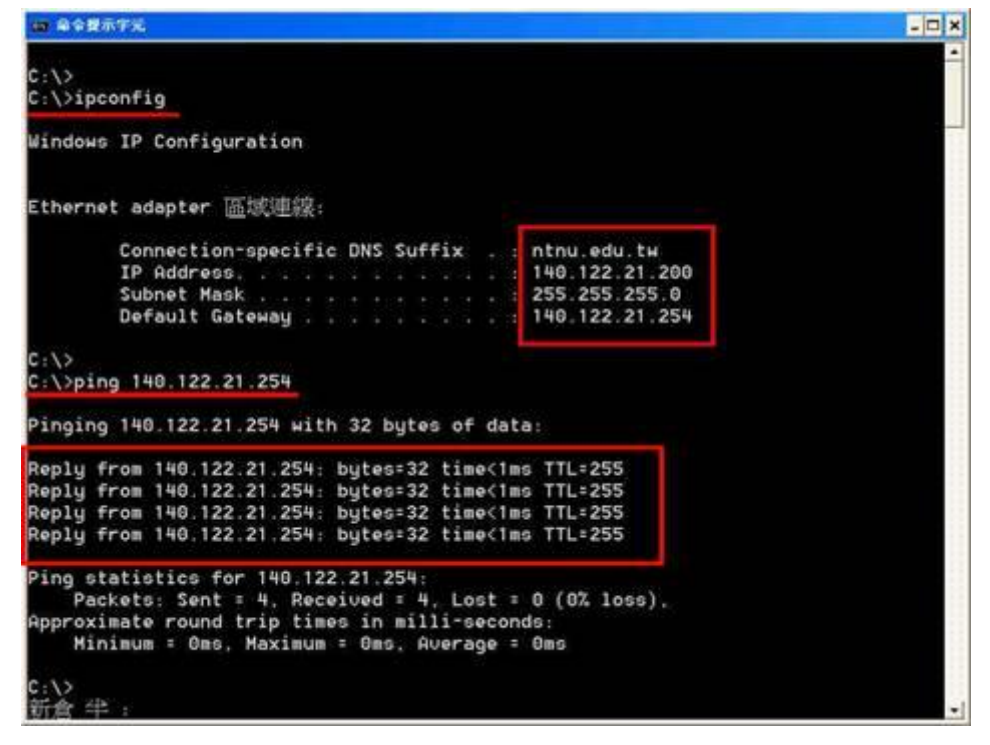

4. 若是你獲得" Request timed out.",則表示無法獲得網路設備閘道器的回應,網路表示不 正常,有可能網路設備、你電腦網路卡、你電腦作業系統故障,請參考 Q5 及 Q6 所示。

| 23 命令搜示字元                                                                                                    | -ioi ×  |
|----------------------------------------------------------------------------------------------------|---------|
| C:∨<br>C:∨ping 140.122.21.254                                                                                                    | <u></u> |
| Pinging 140.122.21.254 with 32 bytes of data:                                                                                                    |         |
| Request timed out.<br>Request timed out.<br>Request timed out.<br>Request timed out.                                                                                                    |         |
| <pre>Ping statistics for 140.122.21.254:<br/>Packets: Sent = 4, Received = 0, Lost = 4 (100% loss),<br/>Approximate round trip times in milli-seconds:<br/>Minimum = 0ms, Maximum = 0ms, Average = 0ms<br/>C: \&gt;</pre> |         |
|                                                                                                    | -       |

Q6:如何簡易判斷你的網路卡是否正常?

А:

- 一般網路卡會有兩個顯示灯號,一個是 Active 灯,一個是 Link 灯,在正常的情況下, Active 會閃礫表示目前正在傳送資料, Link 灯會一直亮著表示與網路設備連線(例如 Switch、HUB), 當發生異常時,會與上述不一樣的情況,例如當 Link 灯不會亮時,表示有可能你的網路卡 故障了,或是與網路設備沒有連線。
- 判斷的方式,請使用隔壁同學可以正常上網的網路線,連接至你的電腦,若是可以上網,表 示你的網路卡沒有故障,可能是網路線或網路插孔故障,可嘗試更換一條網路線。

- 若您目前所使用的網路線,其一端之接頭上方勾勾(卡榫)已經斷掉,建議更換新的網路線 或將該接頭換新後,再使用該條網路線,因大部份接觸不良皆是因勾勾(卡榫)斷掉致使接 頭無法固定於資訊插座上。
- 若以上測試仍有問題,表示可能你的網路卡、網路驅動程式、電腦系統不正常,請重新安裝 網路卡驅動程式。

Q7:我的寢室每位同學皆無法上網,但隔壁或其他同樓層的寢室可以上網!

A :

有可能的問題會是你寢室的網路設備 HUB 故障,或是與你寢室連接的網路設備故障了。

- 校本部:請先檢查你寢室的 HUB 是否故障了,判斷的方式,請檢查一下你的 HUB 是否有電源,若有請檢查與上層網路設備的那個 Port 的灯號是否在閃礫,Link 灯有沒有亮,若是 Link 灯沒有亮,有可能表示 HUB 故障,或是上層的網路設備故障,請先跟其他寢室可能使 用網路的同學,先借來測試看看,若是沒有問題,表示你寢室網路設備 HUB 故障了,請聯絡 資訊中心前往更換一台新的 HUB。
- 2. 林口、公館校區:請與資訊中心聯繫。
- 3. 若經上述測試後仍無法正常上網,則建議您透過宿舍修繕系統進行報修(請進入「校務行政 資訊入口網」後點選『應用系統/宿舍相關/宿舍修繕系統 Dormitory Maintenance Online Request System』進行填報),我們將有專人依據您於宿舍修繕系統所提供方便到場的時間 與您約定時間前往貴寢室協助您釐清可能之問題所在,並提供建議之解決方案。

Q8:如何查詢網路卡實體位址(MAC Address)?

A :

#### 【使用 MAC OS 作業系統】

在【系統偏好設定】→【網路】→選擇【有線網卡】→點選【進階】,選擇【硬體】→設定欄位 裡【MAC 位址】之項目,後面顯示即是網路卡位址。

|                                                             | 網路                       | Q 搜尋  |
|-------------------------------------------------------------|--------------------------|-------|
| <ul><li> 、 、 、 Thunderbolt 乙太網路 </li><li> TCP/IP </li></ul> | DNS WINS 802.1X 代理伺      | 服器 硬體 |
|                                                             | AC 位址: 68:5b:35:88:10:02 |       |
|                                                             | 設定:  自動                  | 0     |
|                                                             | 速度: 100baseTX            |       |
|                                                             | 雙工: 半毀工                  |       |
|                                                             | MTU: 標準 (1500)           |       |
|                                                             |                          |       |
|                                                             |                          |       |
|                                                             |                          |       |
|                                                             |                          |       |
|                                                             |                          |       |
|                                                             |                          |       |
|                                                             |                          |       |

## 【使用 Win /7/8/10 作業系統】

在鍵盤上按下【WIN+R】→執行【cmd】→開啟【命令提示字元】,輸入【ipconfig】按下鍵盤上的【Enter】。

尋找標示著【Physical Address】或是【實體位址】之項目,後面所顯示 00-C0-9F-09-17-98 即是網路卡位址,如下圖 Windows 系統所示。

| * 100 | <b>#</b> 示字元                                                                                                    |                                                                                                    |
|-------|----------------------------------------------------------------------------------------------------|----------------------------------------------------------------------------------------------------|
| ipc   | config /all                                                                                                    |                                                                                                    |
| ows   | s IP Configuration                                                                                                    |                                                                                                    |
|       | Host Name hpnb                                                                                                    |                                                                                                    |
|       | Primary Dns Suffix                                                                                                    |                                                                                                    |
|       | Node Type                                                                                                    |                                                                                                    |
|       | IP Routing Enabled No                                                                                                    |                                                                                                    |
|       | WINS Proxy Enabled No                                                                                                    |                                                                                                    |
| rne   | net adapter 區域連續:<br>Connection-specific DNS Suffix . : ntnu.edu                                                                                                    | .tu                                                                                                    |
|       | Description Intel(R)                                                                                                    | PRO/100 UM Network Connec                                                                                                    |
|       |                                                                                                    |                                                                                                    |
|       | Physical Address                                                                                                    | -09-17-98                                                                                                    |
|       | Dhep Enabled                                                                                                    |                                                                                                    |
|       | Autoconfiguration Enabled : Yes                                                                                                    | 1 m m m m m m m m m m m m m m m m m m m                                                                                                    |
|       | IP Address                                                                                                    | 21.280                                                                                                    |
|       |                                                                                                    | distance of the second second s |
|       | Subnet Mask                                                                                                    | 255.0                                                                                                    |
|       | Subnet Mask                                                                                                    | 255.0<br>21.254                                                                                                    |
|       | Subnet Mask         : 255.255.2           Default Gateway         : 140.122.2           DHCP Server         : 140.122.2                                                                                                    | 255.0<br>21.254<br>21.254                                                                                                    |
|       | Subhet Mask         : 255.255.2           Default Gateway         : 140.122.2           DHCP Server         : 140.122.2           DNS Servers         : 140.122.2                                                                                                    | 255.0<br>21,254<br>21,254<br>191,4                                                                                                    |
|       | Subnet Mask                                                                                                    | 255.0<br>21,254<br>21,254<br>191.4<br>55.9                                                                                                    |
|       | Subnet Mask                                                                                                    | 255.0<br>21,254<br>21,254<br>191.4<br>55.9<br>65.245                                                                                                    |
|       | Subnet Mask         : 255.255.2           Default Gateway         : 140.122.2           DHCP Server         : 140.122.2           DNS Server         : 140.122.2           Primary WINS Server         : 140.122.6           Lease Obtained.         : 2004年9月                                           | 255.0<br>21,254<br>21,254<br>191.4<br>55.9<br>55.245<br>[2日 下午 03:24:32                                                                                                    |
|       | Subnet Mask         : 255.255.2           Default Gateway         : 140.122.2           DHCP Server         : 140.122.2           DNS Servers         : 140.122.2           Primary WINS Server         : 140.122.2           Lease Obtained         : 2004年9月           Lease Expires         : 2004年9月 | 255.0<br>21.254<br>21.254<br>191.4<br>55.9<br>65.245<br>2日 下午 03:24:32<br>3日 下午 03:24:32                                                                                                    |

Q9:Win 10 一直無法抓取到正確 IP?

А:

請將區域連線介面裡【網際網路通訊協定第 6 版(TCP/IPv6)】按滑鼠左鍵將勾取消,只要保留 【網際網路通訊協定第 4 版(TCP/IPv4)】並按確定後將網卡停用在啟用即可。

Q10:如何查詢宿網 IP 是否被封鎖?

А:

- 1. 本部校區:<u>https://cert.ntnu.edu.tw/block.php</u>
- 2. 公館校區: <u>https://cert2.ntnu.edu.tw/block.php</u>
- 3. 林口校區:<u>https://cert3.ntnu.edu.tw/block.php</u>

Q11:如何自行解除被封鎖之 IP 位址?

A :

 首先於宿舍內使用網路,在被封鎖的電腦上,打開瀏覽器之後,電腦會自動導到被封鎖的 網頁,或手動連結至校本部<u>https://flowap.ntnu.edu.tw</u>,公館校區<u>https://flowap2.ntnu.edu.tw</u>, 林口校區<u>https://flowap3.ntnu.edu.tw</u>;並請依照網頁的指示,完成Windows Update、完成更 新防毒軟體病毒碼、以及掃除病毒及後門程式等作業後,如下圖所示。

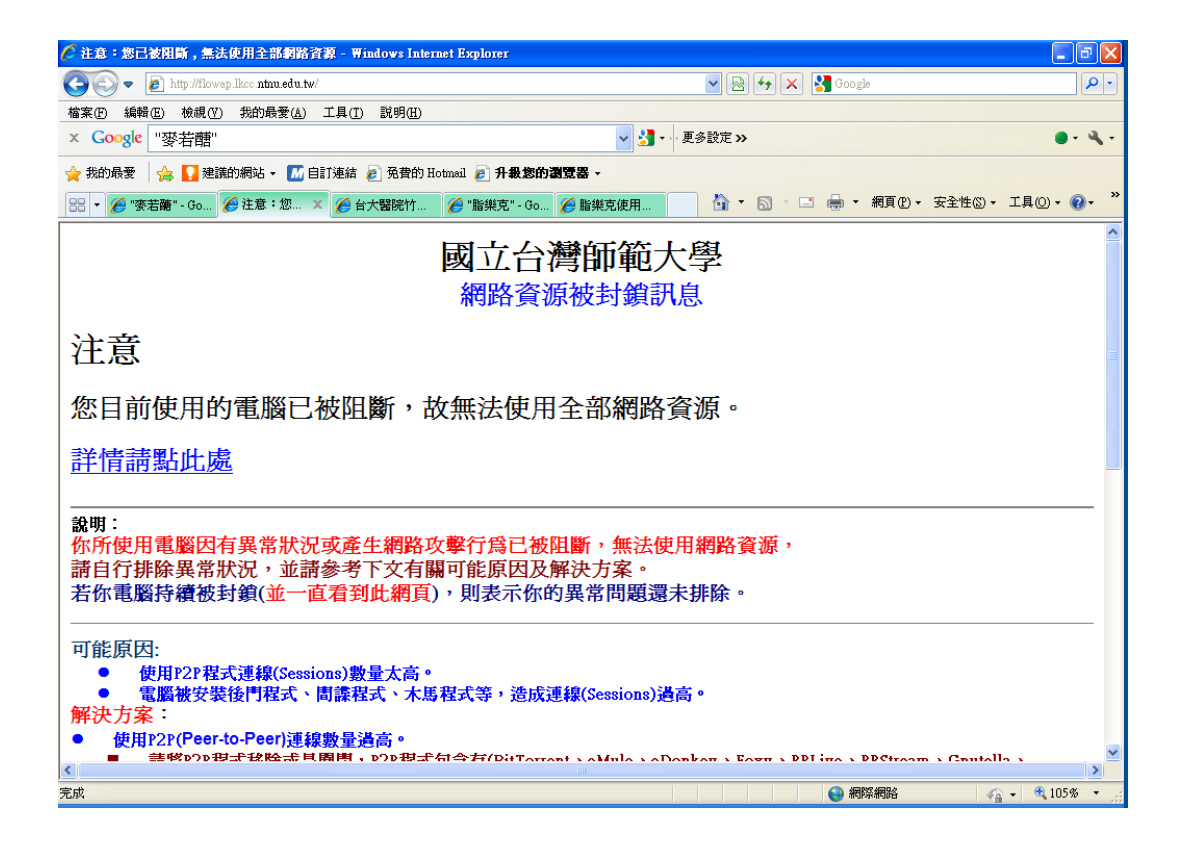

 待完全掃除病毒後,並完成上述網頁之步驟,請按照校區別,進入校本部 <u>https://cert.ntnu.edu.tw/block.php</u>,公館校區 <u>https://cert2.ntnu.edu.tw/block.php</u>,林口校區 <u>https://cert3.ntnu.edu.tw/block.php</u>;在下圖中所示,在網頁中選擇自己電腦 IP 位址 中之【聯絡管理者或進入回報系統解除管制】,即可自行解除 IP 管制。

| 案色 編輯       | i E) 檢機(Y) 我自             | 的最爱(山) 工具(口)        | [K4](H)                               |            |         |                  |                                      |
|-------------|---------------------------|---------------------|---------------------------------------|------------|---------|------------------|--------------------------------------|
| ) 1-H       | 0.1                       | B 🚯 🔎 1988          | 👷 新的教業 🚱 🙆・ 🦓                         |            | 111     | -3               |                                      |
| ±D) (a) htt | p //cert ninu ed u tw/bio | ck.php              |                                       | 1992 - No  |         | 277 - C          | ✓ 🛃 8 至 38.8                         |
|             |                           | 3                   |                                       |            |         |                  |                                      |
|             |                           |                     | ※14日候日川和八学2月19月<br>全部資料有 424 筆, 開新資料3 | Rinden and | 展示重     | (共前7)<br>有 410 多 |                                      |
|             |                           |                     | MINT                                  | 料區         |         |                  |                                      |
| 學驗          | IP address                | 啓動阻斷時間              | 開放時間                                  | 阻断原因       | 流量<br>値 | 預用<br>量          | 流量異常原因                               |
| 49460080    | 140.122.20.63             | 2005-10-19<br>10:40 | 期結管理者或進入回程系统解除管<br>制                  | 沈量異常       |         |                  | Blaster                              |
| 49206122    | 140.122.22.13             | 2005-10-19          | 總續管理者當進入回報系统解除管<br>制                  | 流量異常       |         |                  | Virus 445                            |
| 87654321    | 140.122.23.56             | 2005-10-19<br>11:28 | 第二日の第二日の日本にあります。                      | 流量異常       |         |                  |                                      |
| 49223209    | 140.122.24.163            | 2005-10-19<br>10:30 | 聯結管理者或進入回輕系統解除管<br>制                  | 流量異常       |         |                  | Virus 445                            |
| 49423117    | 140.122.24.190            | 2005-10-19<br>10:30 | 聯結管理者或進入回報系统解除管<br>劃                  | 流量異常       |         |                  | Virus 445                            |
| 49402067    | 140.122.24.247            | 2005-10-19<br>10:30 | 發結管理者或進入回報系統解除管<br>創                  | 流量異常       |         |                  | Virus 445, Blaster                   |
| 49323210    | 140.122.24.34             | 2005-10-19<br>10:30 | 聯結管理者或進入回輕系統解除管<br>制                  | 波量異常       |         |                  | Virus 445                            |
| 49223208    | 140.122.24.37             | 2005-10-19<br>10:30 | 期结管理者或進入回報系统解除管<br>刻                  | 流量異常       |         |                  | Virus 5100                           |
| 49323209    | 140.122.25.53             | 2005-10-19<br>10:35 | 聯結管理者或進入回報系统解除管<br>創                  | 流量異常       |         |                  | Blaster                              |
| 49407238    | 140.122.26.167            | 2005-10-19<br>10:30 | 聯結管理者或進入回輕系技解除管<br>制                  | 流量異常       |         |                  | Virus 445                            |
| 49322032    | 140.122.26.222            | 2005-10-19<br>10:30 | 聯結管理者或進入回報系述解除管<br>制                  | 流量異常       |         |                  | Virus 445, Blaster                   |
| 49461123    | 140.122.34.149            | 2005-10-19<br>10:35 | 聽結管理者或進入回輕系統解除管<br>制                  | 流量異常       |         |                  | Virus 445, Blaster                   |
| 40473020    | 140 122 34 187            | 2005-10-19          | 聯結管理者或進入回輕系統解除管                       | 波景異党       |         |                  | SMTP, Virus 445, Virus 139, MSSOL T, |

3. 輸入資訊中心所配發之個人 Email 帳號的密碼。

| ▲ http://cert.ntnu.edu.tw - 國立台灣師範大學 校園網路異常回報系統 - Microsoft Internet Explorer |  |
|-------------------------------------------------------------------------------|--|
| 國立台灣師範大學校園網路異常回報系統                                                            |  |
| 密碼                                                                            |  |
|                                                                               |  |
|                                                                               |  |
| <ul> <li>2) 充成</li> <li>2) 病原網路</li> </ul>                                    |  |

4. 填寫已完成表單上的動作。

| Mtp.//cert.alao.edu.te - 3 | WYPER - Microsoft Internet Replorer                                                       |                                                                            | []        |
|----------------------------|-------------------------------------------------------------------------------------------|----------------------------------------------------------------------------|-----------|
|                            | 姓名<br>學驗<br>營制IP Address<br>您是否已完成更新病毒碼<br>您是否已完成 Windows update<br>您是否已完成 Windows update | 1140.122.23.56<br>9765-4321<br>140.122.23.56<br>985 00<br>985 00<br>985 00 |           |
|                            | 更新方法及建議事項                                                                                 |                                                                            |           |
|                            |                                                                                           | ISE 中国                                                                     |           |
|                            |                                                                                           |                                                                            |           |
|                            |                                                                                           |                                                                            |           |
| NEAR.                      |                                                                                           |                                                                            | 🔿 #911#94 |

5. 如已完成 Windows update、完成防毒軟體病毒碼更新、完成掃除後門程式、按【提出申請】, 即可解除被封鎖 IP 位址。

| 🔄 http://cert.ntnu.edu.tw - 網路管理系统 - Micro                                       | osoft Internet Explorer                                             |        |
|----------------------------------------------------------------------------------|---------------------------------------------------------------------|--------|
| 姓名<br>學號<br>管制IP Address<br>是否更新病毒碼<br>是否Windows update<br>是否清除後門程式<br>更新方法及建議事項 | 請確定所輸入的資料<br>宿納測試<br>87654321<br>140.122.23.56<br>yes<br>yes<br>yes |        |
| @] 完成                                                                            |                                                                     | 0 網際網路 |

- 6. 當解除 IP後,大約5-10分鐘內,就可以使用網路了,但若是你的電腦病毒沒有完全解除, 系統會在下個5-10分鐘內,再將你的 IP 鎖住,目前自行解除 IP 設定是2日內,你有4次 機會,當第5次再解除 IP 時,將無法再自行解除,而自行解除 IP 的動作必須在發生被封鎖 IP 的第三天後,才再被開放使用者自行解除機制。
- Q12:如何在宿舍網路內移動電腦位置?
- A:
- 1. 因 IP Address 為有限資源,故依校區別,其作法各異。
- 在不同校區間之宿舍網路,若是需要移動電腦位置,則需要重新註冊 IP 位址,請參照 Q1 說 明。
- 在同一校區間之宿舍網路,若是電腦移動於同一樓層寢室,則不需要更換 IP 位址亦不需要 重新註冊。
- 4. 在同一校區間之宿舍網路,若是移動於不同樓層(例如一樓移動至二樓)或是不同棟宿舍(例 如男一舍移動至女一舍),則需要以下步驟:
  - (1). 校本部校區及公館校區:
    - A. 搬到新寢室後,連接上網路則宿網註冊系統會自動分配 IP 的方式分派於你的電腦, 請參考 Q1 所示。
    - B. 待身份認證通過後,系統將自動載入你先前已註冊資料,以下圖為例,此使用者由男 一舍4樓搬至女一舍2樓。請依序填寫或是檢查各欄位(姓名、TEL、Email、單位/系 所等)資料是否正確後,並填入你新的【寢室號碼】,然後點按【更改】鈕,以進行 下一步驟。(注意:網路卡 MAC 欄位系統會自動填寫,請勿修改)。

| 0.                       | e ht                      | tps://140.122.6.171/ | register/activate.  | php                |           |      | * * | 憑證錯誤            | ++ ×       | C Live    | Search     |         |          | 2        |
|--------------------------|---------------------------|----------------------|---------------------|--------------------|-----------|------|-----|-----------------|------------|-----------|------------|---------|----------|----------|
| K(E) 18                  | (朝)(E)<br>(6) 網路1         | 檢視(⊻) 我的最<br>管理系統    | 愛(≜) 工具(            | D IR               | 9(H)      | ŋ    |     |                 | <u>ه</u> . | 5         | <b>⊜</b> • | <u></u> | • () IA( | <u>م</u> |
| <b>身份 学</b> 生            |                           |                      | <b>6</b> 3£         | 98765              | 987654321 |      |     |                 | 胜名         | 宿網測試      |            |         |          |          |
| TEL                      | 855                       | 6#16                 | Email               | minwen@ntnu.edu.tw |           |      |     |                 | 單位/系所      | 電子計算機中心其他 |            |         |          |          |
| 寢室號<br>登入1               | 窓室装送<br>登入IP 10.122.22.27 |                      | 型入MAC               | 0-9f-09-17-98      |           |      |     | 登入铜段            | 22_女一舍2樓   |           |            |         |          |          |
|                          |                           | 修改基本資料               |                     |                    |           |      |     |                 |            |           |            | 登出      |          |          |
|                          |                           |                      | 1 <b>26) : 12</b> 2 | 改至宿                | 8 - 22_   | 文一舍: |     | <b>\$¥8</b> [5] | 201        | 更改        |            | >       |          |          |
| 4                        | 和後                        | IP                   | 注释MA                | c                  | 滨入堡       | 演出重  | 總重  | 日滨入重            | 日演出重       | 日總量       | 预用量        | 管制状態    | 認識低確認    |          |
| 36 里一金4牌 140 122 36 59 0 |                           | 140.122.36.59        | 00-18-F3-C7         | -15-8E             | SE O      | 0    | 0   | 0               | 0          | 0         | 0          | 正常使用中   |          |          |
| 36_9                     |                           |                      | 00.00.05.00         |                    |           |      | 1   |                 |            |           | 0          | 正常使用中   | -        | 3        |

C. 在按下【更改】後,註冊程序完成後,大約要等待5-10分鐘才能上網,系統將顯示 目前已註冊資料,以及系統自動分配 IP 相關資訊(IP 位址、子網路遮罩、預設開道、 主要 DNS、次要 DNS、第三 DNS 等),您可選擇列印出來或將資料記下以供日後設定之 參考。

| <i>C</i> 9866 | 理系统 - Windo    | ws Internet Explorer 📃 🗖   | X   |
|---------------|----------------|----------------------------|-----|
| 00            | • 🖻 https://14 | 0.1 😪 🕸 聽 49 🗙 Live Search |     |
| 檔案图           | 編輯(E) 檢視(      | Y) 我的最爱(A) 工具(D) 説明(H)     |     |
| * *           | 後 網路管理系        | 統 📄 💁 • 🗟 🖷 • 🕞 網頁の •      | · " |
|               | 詳冊5            | 名成,請等符5-10分鐘後才能上銅          | *   |
|               | 姓名             | 宿鄉週試                       |     |
|               | 帳號             | 987654321                  |     |
|               | 身份             | 學生                         |     |
| ſ             | IP位址           | 140.122.22.159             |     |
|               | 子網路遮罩          | 255.255.255.0              |     |
|               | 預設開道           | 140.122.22.254             |     |
|               | 主要DNS          | 140.122.6.172              |     |
|               | 次要DNS          | 140.122.6.173              |     |
| U             | 第三DNS          | 140.122.6.171              |     |
|               | 系所/單位          | 電子計算機中心其他                  |     |
|               | 寢室號碼           | 5201                       |     |
|               | 電話             | 8556*16                    |     |
|               | Email          | minwen@ntnu.edu.tw         |     |
|               | MAC位址          | 00-C0-9F-09-17-98          |     |
|               | 請列印或紀下上        | 这網路設定之資料,當DHCP伺服器出問題時,     |     |
|               | 可以利用           | 手動設定IP的方式,設定網路相關資料!        |     |
|               | 列印             | 返回註冊頁面                     | -   |
| 完成            |                |                            |     |

(2). 林口校區:

- A. 搬至新寢室前,須先通知資訊中心刪除已註冊之電腦資料,作法為請 Email 至 <u>netadm@ntnu.edu.tw</u>並註明 姓名、學號、當時註冊時連絡電話、Email、系所、寢室 號碼及刪除原因等資料,以便核對相關資料是否正確,並進行刪除註冊資料程序。
- B. 搬到新寢室後,連接上網路則宿網註冊系統會自動分配 IP 的方式分派於你的電腦, 請參考 Q1 所示。

Q13:如何在宿舍網路內申請第二個電腦 IP 位址?

А:

- 在校本部及公館校區之宿舍網路,一個使用者最多只能申請兩個 IP(即同時只能使用兩台電 腦),而林口校區之宿舍網路一個使用者只能申請一個 IP(即同時只能使用一台電腦)。
- 2. 若是超過兩個 IP 以上,或是你有兩台以上的電腦,則僅能選擇其中兩台使用。
- 3. 當你要申請第二台電腦 IP 時,請依下列步驟:
  - (1).首先在第二台電腦中,連接上網路則宿網註冊系統會自動分配 IP 的方式分派於你的電腦,請參照 Q1 說明。
    - (2). 在下方的圖示顯示你先前已申請一台並使用中,若是有兩個 IP(兩台電腦)時,就無法再 行申請第三個 IP。

| - 942 | / 🐑 nups: | /140.                                  | 122.0.171/register/acti | vale.pnp                                                 |                    |                   |       | _  |      | PE ACAR                          |     | oogie | 6.     | 1 0 m        | C BCA |
|-------|-----------|----------------------------------------|-------------------------|----------------------------------------------------------|--------------------|-------------------|-------|----|------|----------------------------------|-----|-------|--------|--------------|-------|
|       | A100      | 學生<br>8556*16<br>5211<br>10.122.22.181 |                         | <ul> <li>● ● ● ● ● ● ● ● ● ● ● ● ● ● ● ● ● ● ●</li></ul> | 987654321          |                   |       |    | 姓名   | [宿網測試<br>] 電子計算機中心其他<br>22_文一金2模 |     |       |        |              |       |
|       | TEL       |                                        |                         |                                                          | minwen@ntnu.edu.tw |                   |       |    |      |                                  |     |       | 單位/系例  |              |       |
|       | 泉室装毛      |                                        |                         |                                                          |                    |                   |       |    |      |                                  |     |       |        |              |       |
|       | 登入IP      |                                        |                         |                                                          | 00-18-             | 00-18-f9-c7-15-8e |       |    |      |                                  |     |       |        |              |       |
|       |           |                                        | 修改基本資料                  |                                                          | L                  | 王冊電腦              | 旅22_女 | 一合 | 2樓   | D                                | 1   |       | 登出     |              |       |
|       | 58.6      | ,                                      | TD                      | It Ba                                                    |                    | 這入量               | 這出量   | 建業 | 日達入量 | 日達水康                             | 日總量 | 新用量   | TRAFFE | 1210 AL 4112 | 12    |
| 1     | 22_女-     | 舍2複                                    | 140.122.22.159          | 00-C0-9F-0                                               | 9-17-98            | 8                 | 1     | 8  | 1    | 1                                | 1   | 0     | 正常使用中  |              |       |

(3).在按下【註冊電腦於…】後,註冊程序完成後,大約要等待5-10分鐘才能上網,系統 將顯示目前已註冊資料,以及系統自動分配 IP 相關資訊(IP 位址、子網路遮罩、預設閘 道、主要 DNS、次要 DNS、第三 DNS等),您可選擇列印出來或將資料記下以供日後設定 之參考。

| →上一頁・                                                                                                    | (2) · × (2) · × (2) · × (2) · × (2) · × (2) · × (3) · × (4) · × (4) · × (5) · × (5 | 〕 ② 《☆<br>译至 · 連結 · <sup>3</sup><br>有期測試<br>98765432<br>學生<br>140.122.2 | 》<br>Google<br>10分鐘發<br>1 | ☆ 我的<br>G-<br>E才能上纲 | 最愛 🚱              | ORE   |
|----------------------------------------------------------------------------------------------------|----------------------------------------------------------------------------------------------------|-------------------------------------------------------------------------|---------------------------|---------------------|-------------------|-------|
| 性型 争 http:<br>姓名<br>顿號<br>身份                                                                                                    | 2//4 🗸 💽 t<br>註冊完成<br>t                                                                                                    | 隆重 連結 <sup>20</sup><br>(,請等待5-<br>宿劇測試<br>98765432<br>學生<br>140,122,2   | Google<br>10分鐘後<br>1      | G-<br>E才能上纲         | <mark>.</mark> 0≫ | O INE |
| 姓名<br>帳號<br>身份                                                                                                    | 註冊完成<br>t                                                                                                    | ,請等待5-<br>宿網測試<br>98765432<br>學生                                        | ·10分鐘翁<br>1               | 目前                  |                   |       |
| 姓名<br>帳號<br>身份                                                                                                    | t                                                                                                    | 宿銅測試<br>98765432<br>學生                                                  | 1                         |                     |                   |       |
| 帳號<br>身份                                                                                                    | t                                                                                                    | 98765432<br>學生                                                          | 1                         |                     |                   |       |
| 身份                                                                                                    | t i                                                                                                    | 學生<br>140 122 2                                                         |                           |                     |                   |       |
| and the second second se | ÷                                                                                                    | 140 199 9                                                               |                           | 2                   |                   |       |
| IP位址                                                                                                    |                                                                                                    | 140.122.2                                                               | 2.98                      |                     |                   |       |
| 子網路                                                                                                    | 速罩                                                                                                    | 255.255.2                                                               | 55.0                      |                     |                   |       |
| 預設開                                                                                                    | 道                                                                                                    | 140.122.2                                                               | 2.254                     |                     |                   |       |
| 主要DI                                                                                                    | NS                                                                                                    | 140.122.6                                                               | .172                      |                     |                   |       |
| 次要DI                                                                                                    | NS                                                                                                    | 140.122.6                                                               | .173                      |                     |                   |       |
| 第三DI                                                                                                    | NS                                                                                                    | 140.122.6                                                               | .171                      | ļ                   |                   |       |
| 系所/1                                                                                                    | 單位                                                                                                    | 电子計算概(                                                                  | 中心其他                      |                     |                   |       |
| 寢室號                                                                                                    | (36)                                                                                                    | 5211                                                                    |                           |                     |                   |       |
| 電話                                                                                                    |                                                                                                    | 8556*16                                                                 |                           |                     |                   |       |
| Email                                                                                                    |                                                                                                    | minwen@r                                                                | ntnu.edu                  | .tw                 |                   |       |
| MAC                                                                                                    | 之址                                                                                                    | 00-18-F3-                                                               | C7-15-8                   | E                   |                   |       |
| 請列印                                                                                                    | 或記下上述                                                                                                    | 用路設定之資                                                                  | 料·當DHO                    | P伺服器出               | 問題時,              |       |
|                                                                                                    | 可以利用手握                                                                                                    | 制設定IP的方式                                                                | 式·設定網                     | 路相關資料               | +1                |       |
|                                                                                                    | 列印                                                                                                    |                                                                         | 返回註冊                      | 貢面                  |                   |       |
|                                                                                                    |                                                                                                    |                                                                         |                           |                     |                   |       |
| 1                                                                                                    |                                                                                                    |                                                                         |                           |                     | ARRY ARRA         |       |

(4).若欲刪除已註冊之電腦,煩請Email 至 <u>netadm@ntnu.edu.tw</u>並註明姓名、學號、當時 註冊時連絡電話、Email、系所、寢室號碼等資料,以便核對相關資料是否正確,並進行 刪除註冊資料程序。